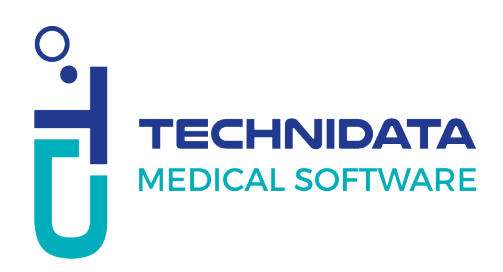

## Mode opératoire : 1ère connexion sur My Square

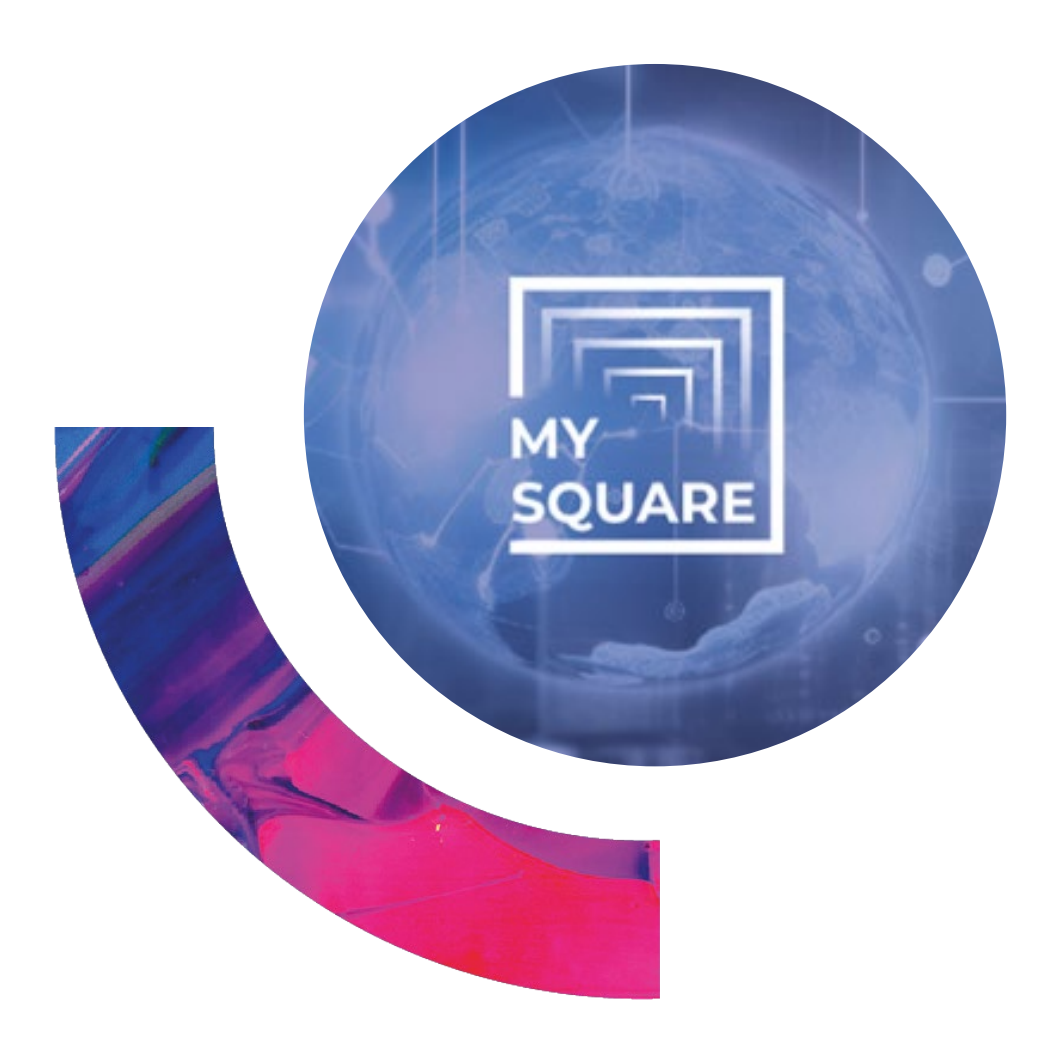

## Accord de confidentialité :

Ce document contient des informations commerciales confidentielles. Il est protégé par les dispositions légales en vigueur. Ce document et les informations qu'il contient restent la seule et exclusive propriété de TECHNIDATA, leur usage étant strictement réservé aux clients et employés de TECHNIDATA. L'utilisateur s'interdit toute divulgation auprès de tiers ou toute reproduction, en tout ou partie, par quelque moyen que ce soit, sans l'autorisation expresse et écrite de TECHNIDATA.

| Merci de prendre en compte les | Longueur mini : 8 caractères                                         |
|--------------------------------|----------------------------------------------------------------------|
| contraintes de mot de passe    | <ul> <li>Longueur maxi : aucune (255)</li> </ul>                     |
| suivantes :                    | • Complexité : oui                                                   |
|                                | Nb minuscule : 1                                                     |
|                                | Nb majuscule : 1                                                     |
|                                | Nb Chiffre : 1                                                       |
|                                | • <b>MFA</b> : non                                                   |
|                                | • Eviter d'utiliser :                                                |
|                                | <ul> <li>Votre nom ou prénom</li> </ul>                              |
|                                | Le nom de votre établissement                                        |
|                                | <ul> <li>Le nom des produits Technidata que vous utilisez</li> </ul> |
|                                | Utiliser plutot une passphrase (Exemple de mot                       |
|                                | passe valide "MonchienestMauve99")                                   |

| BIENVENUE                                                                  |
|----------------------------------------------------------------------------|
| Mot de passe<br>Français                                                   |
| Se souvenir de moi non<br>Se connecter<br>> Je n'arrive pas à me connecter |
| OUBLI DE VOTRE MOT DE PASSE                                                |
| Identification<br>Entrez votre matricule*<br>adresse.mail@domaine.com      |
| cv74d°                                                                     |
| Tapez le code affiché ci-dessus*<br>cv74d                                  |
| Valider Annuler                                                            |
|                                                                            |

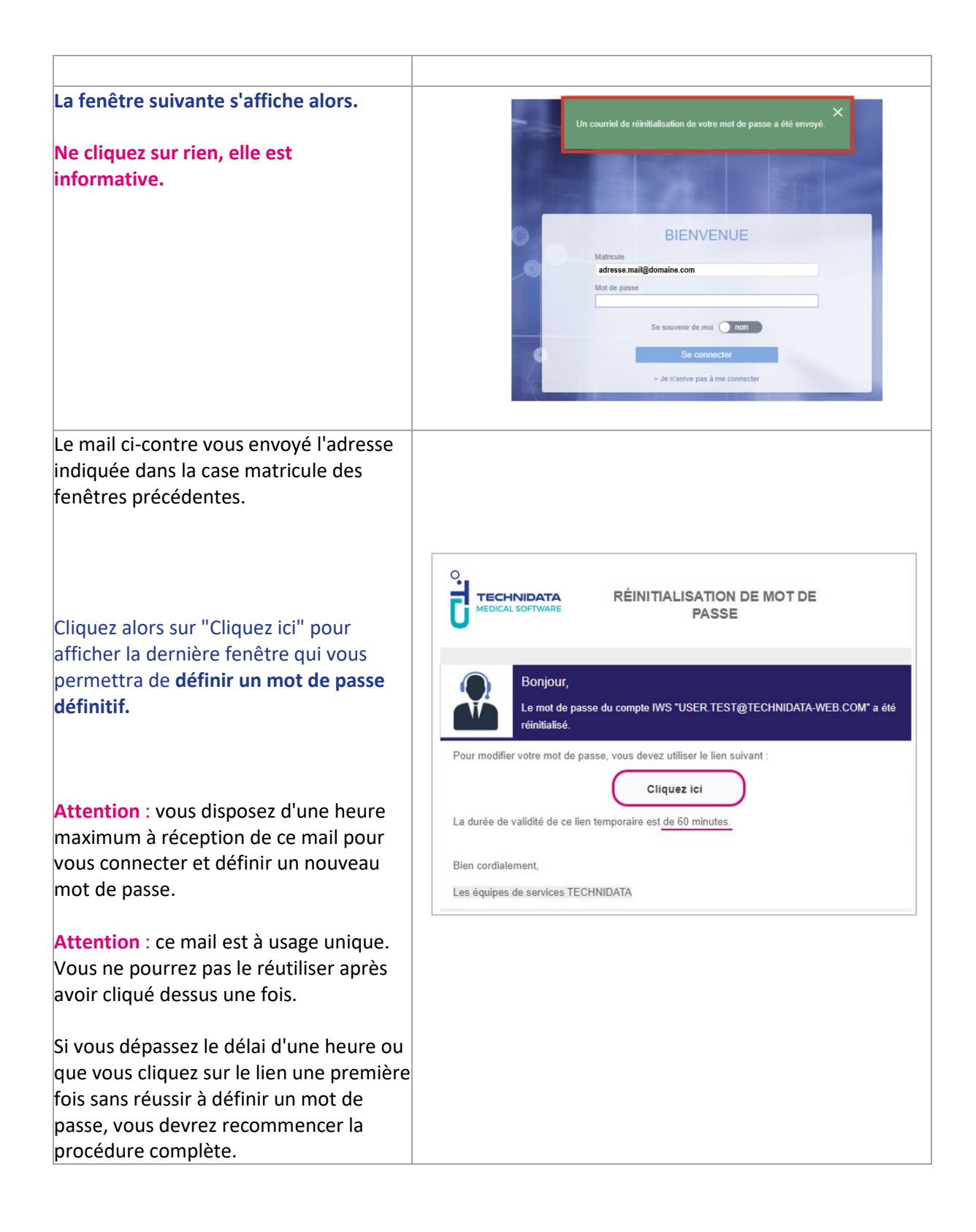

En cas de problème, vous pouvez appeler le : 04.76.04.13.00, option 0

Nos équipes sont à votre disposition !

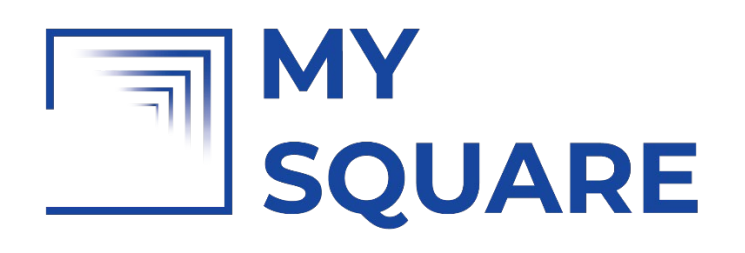

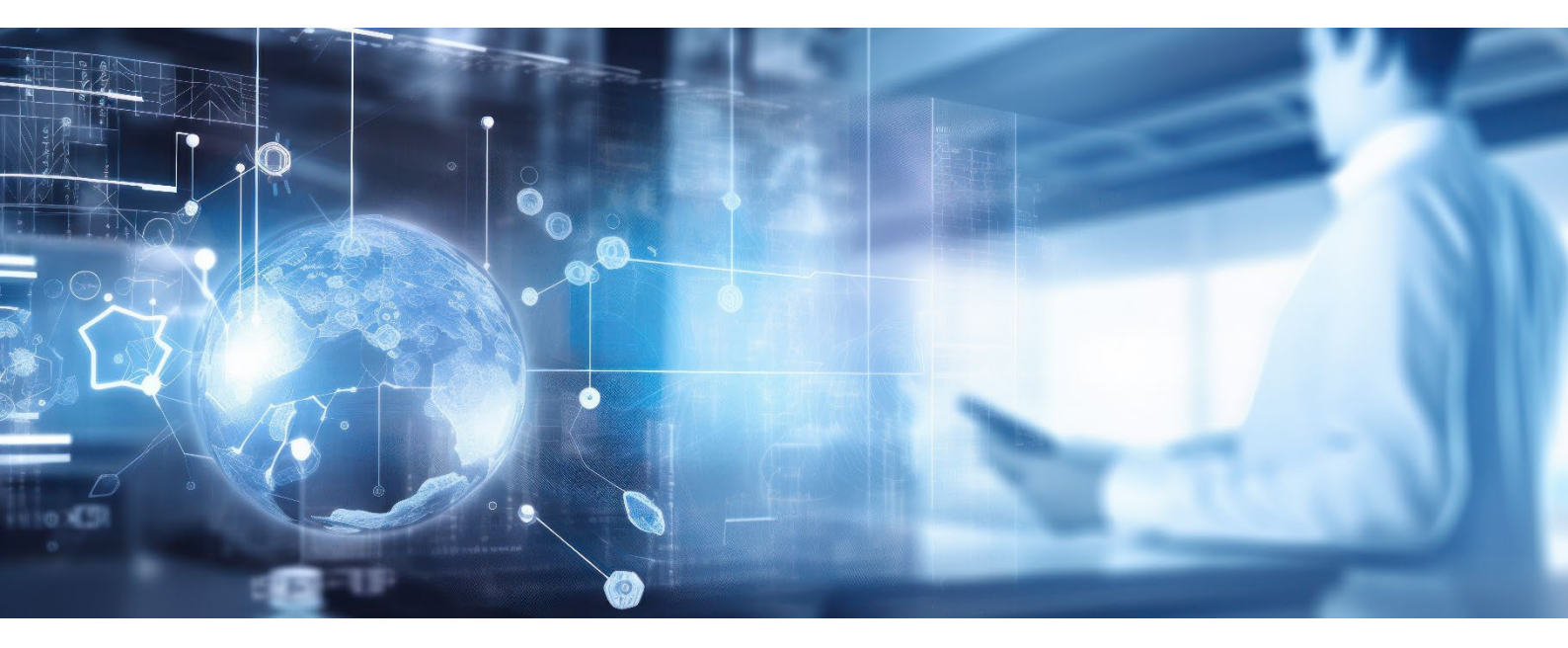

## **TECHNIDATA** MEDICAL SOFTWARE

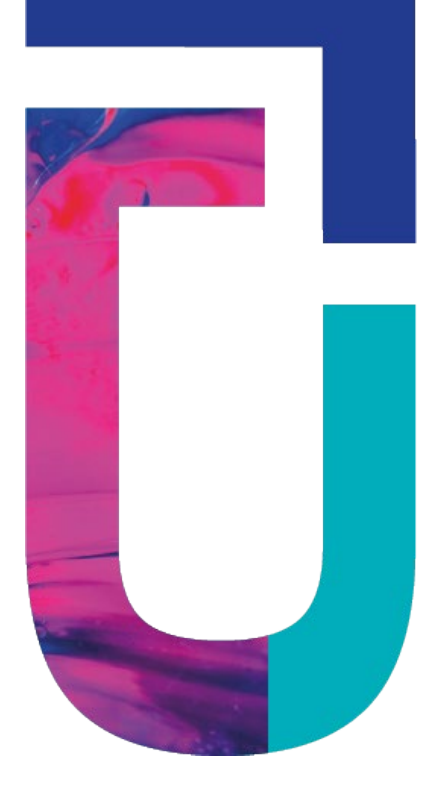

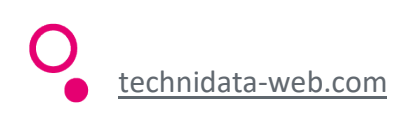